## فرآیند درخواست مرخصی تحصیلی و حذف ترم

## (مقطع کارشناسی)

دانشجو می تواند با رعایت سنوات مجاز تحصیلی حداکثر از دو نیمسال مرخصی تحصیلی استفاده نماید و یا کلیه دروس خود را در بازه زمانی بعد از حذف و اضافه و تا قبل از شروع امتحانات حذف ترم با احتساب در سنوات نماید.

نحوه درخواست مرخصي تحصيلي و حذف ترم

درخواست مرخصی تحصیلی و حذف ترم در دانشگاه گیلان به صورت الکترونیکی و از طریق سامانه جامع آموزش و به شرح ذیل می باشد:

دانشجویان محترم پس از ورود به سامانه جامع آموزش از قسمت **فرم های در خواست** گزینه مرخصی تحصیلی و یا حذف ترم را انتخاب و نسبت به تکمیل و ارسال در خواست خود از طریق گزینه **ار سال** اقدام نمایند.

## گردش کارمرخصی تحصیلی و حذف ترم

|                          |                     |                                                      | ⊾ی ترم∖ی                                                                                    | درخواست مرجم                                                                 |  |
|--------------------------|---------------------|------------------------------------------------------|---------------------------------------------------------------------------------------------|------------------------------------------------------------------------------|--|
|                          | رخواست : 23:28      | تست کارشناسی تست - روزانه<br>13 ساعت درخواست : 23:28 |                                                                                             | دانشجو : (4) تست<br>تاريخ درخواست : 898/05/19                                |  |
| شهری <mark>ه</mark> کامل | وضعيت شهريه مرخصي : | تتساب در سنوات                                       | مرخصي ب <mark>ا</mark> ا                                                                    | نوع مرخصی :                                                                  |  |
|                          |                     |                                                      | 981                                                                                         | ترم :                                                                        |  |
|                          |                     |                                                      |                                                                                             | شرح علت مرخصی :                                                              |  |
|                          |                     |                                                      |                                                                                             |                                                                              |  |
|                          |                     |                                                      |                                                                                             | توضيح ا <mark>ضا</mark> في :                                                 |  |
|                          |                     |                                                      |                                                                                             |                                                                              |  |
|                          |                     |                                                      |                                                                                             | ارسال                                                                        |  |
|                          | شـهريه كامل         | رخواست : 23:28<br>وضعیت شهریه مرخصی : شهریه کامل     | ناسی تست - روزانه<br>ساعت درخواست : 23:28<br>تساب در سنوات 💟 وضعیت شهریه مرخصی : شهریه کامل | ست تست کارشناسی تست - روزانه<br>1398/0<br>مرخصی با احتساب در سنوات آی<br>981 |  |

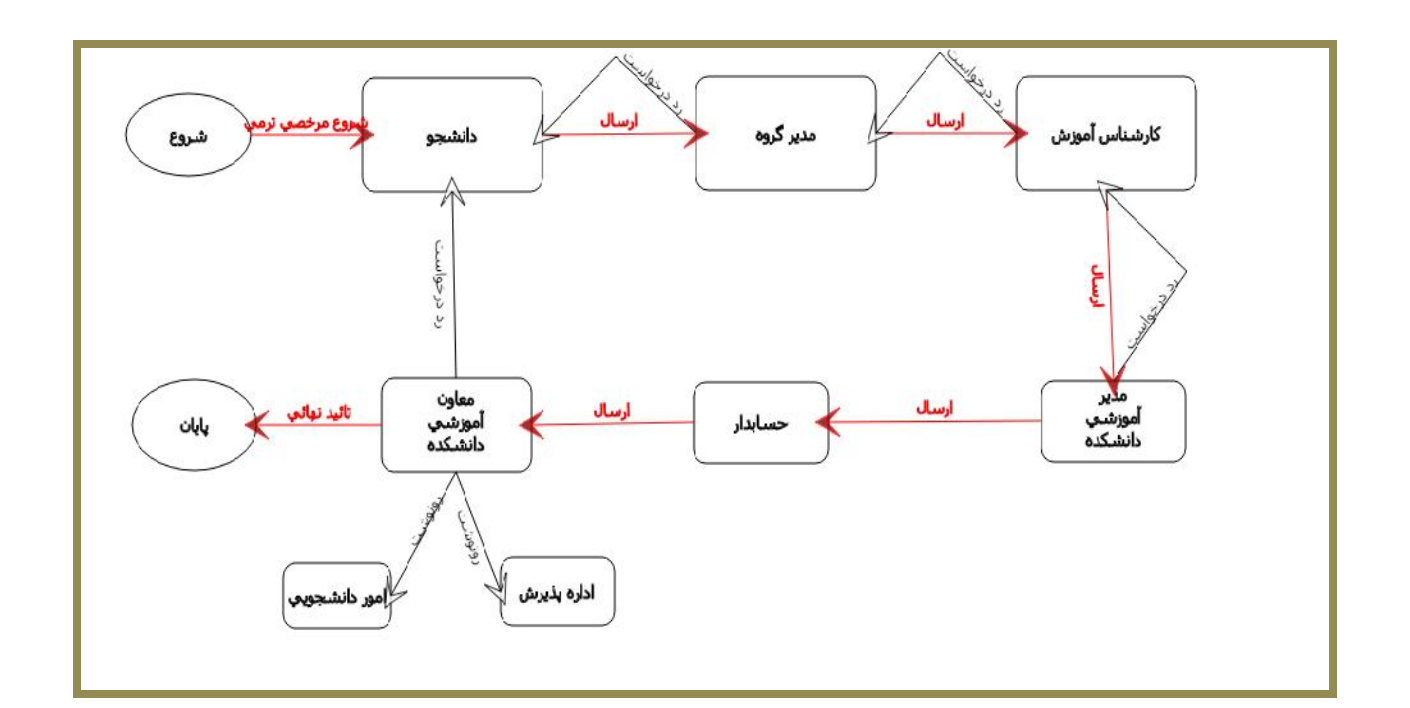

توجه ۱ : دانشجویان محترم به منظور پی گیری و رویت نتیجه درخواست می توانند از طریق مشاهده گردش کار، روند درخواست خود را ملاحظه نمایند.

در صورت عدم تایید در هر مرحله به یادداشت ها توجه و نسبت به رفع نقص مربوطه اقدام نمایند. لازم به ذکر است ، رنگ سبز به منزله توقف و رنگ قرمز به معنای تایید افراد در گردش کار می باشد.

زمان ارائه درخواست مرخصی از زمان فعال شدن نیمسال مورد نظر در سامانه و زمان درخواست حذف ترم از روز بعد از حذف و اضافه تا قبل از شروع امتحانات نیمسال مربوطه می باشد.

توجه ۲: تصمیم گیری برای مرخصی بدون احتساب در سنوات تحصیلی دانشجو، به عهده شورای آموزشی دانشگاه می باشد و دانشجو مدارک پزشکی و مستندات را به دانشکده محل تحصیل تحویل می نماید تا مکاتبات لازم با مرکز درمان یا مشاوره دانشگاه در خصوص بررسی مدارک صورت پذیرد ، در صورت تایید مدارک، فرم طرح در شورای آموزشی دانشگاه تکمیل و به آموزش دانشگاه ارائه شود.

توجه ۳: از نظر سنوات نظام وظیفه مرخصی با احتساب و بدون احتساب یکسان است.دانشجویان مشمول لازم است به این نکته مهم توجه نمایند.

توجه ۴: موافقت با درخواست مرخصی (حذف ترم ) دانشجوی میهمان به عهده دانشگاه مبدا می باشد.

در پایان از دانشجویان گرامی درخواست می شود درخواست مرخصی

یا حذف ترم را تا اتمام گردش کار پی گیری نمایند.

امور آموزشی دانشگاه گیلان